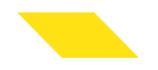

# 彰化銀行定期定額申購流程 (電子交易)

## 定期定額-投資標的

| 定期定額投資   | 資標的 🔨 🥕    |        | Sø         |
|----------|------------|--------|------------|
| 代碼       | 證券名稱       | 代碼     | 證券名稱       |
| 上市股票:    |            | 上市ETF: |            |
| 2330     | 台積電        | 0056   | 元大高股息      |
| 2886     | 兆豐金        | 00878  | 國泰永續高股息    |
| 2884     | 玉山金        | 0050   | 元大台灣50     |
| 5880     | 合庫金        | 006208 | 富邦台50      |
| 2892     | 第一金        | 00713  | 元大台灣高息低波   |
| 2412     | 中華電        | 00919  | 群益台灣精選高息   |
| 2891     | 中信金        | 00929  | 復華台灣科技優息   |
| 2887     | 台新金        | 00692  | 富邦公司治理     |
| 2881     | 富邦金        | 00850  | 元大臺灣ESG永續  |
| 1101     | 台泥         | 00881  | 國泰台灣5G+    |
| 2885     | 元大金        | 00885  | 富邦越南       |
| 2317     | 鴻 海        | 00646  | 元大S&P500   |
|          |            | 00893  | 國泰智能電動車    |
| 上櫃債券ETF: |            | 00923  | 群益台ESG低碳50 |
| 00679B   | 元大美債20年    | 00900  | 富邦特選高股息30  |
| 00720B   | 元大投資級公司債   | 00662  | 富邦NASDAQ   |
| 00751B   | 元大AAA至A公司債 | 00922  | 國泰台灣領袖50   |
| 00687B   | 國泰20年美債    | 00712  | 復華富時不動產    |
| 00772B   | 中信高評級公司債   | 00830  | 國泰費城半導體    |

2

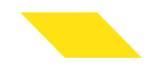

# 網頁下單 手機APP

| COLUMN 1994 1994 | : 保行                                                                          | 商(月)「平2) 夏 |
|------------------|-------------------------------------------------------------------------------|------------|
|                  | 小姐您好 歡迎使用「彰化銀行證券網路交易系<br>統」。                                                  |            |
|                  | 客戶訊息                                                                          |            |
|                  | 登入訊息                                                                          |            |
|                  | • 工火豆八时间,2024-03-13 20.57.39 豆八P,1.101.93.34<br>證券交割款提示                       |            |
|                  | • 您今日無交割款!                                                                    |            |
|                  | 私人訊息                                                                          |            |
|                  | 1. 無個人訊息!                                                                     |            |
|                  | 最新消息                                                                          |            |
|                  | 1. 本行證券線上集保帳戶開戶連結                                                             |            |
|                  |                                                                               |            |
|                  | <ol> <li>近期資安事件頻傳,配合證交所規範,若您久未變更密碼,建議您盡速變更您的登入密碼,以保障您的交易安全,並請妥善保管自</li> </ol> |            |

# 簽署定期定額買賣有價證券契約書

| ● 前 化 銀 行                                                                                                    | "易百貞 整合着盤 證券交易 股票甲               | 申購 證券報務 答尸服務 相關調點 正别正祖                                | 勝団下早分 豆正                                  |
|----------------------------------------------------------------------------------------------------|----------------------------------|-------------------------------------------------------|-------------------------------------------|
| 定期定額專區                                                                                                    | (((())))                         |                                                       |                                           |
| いたので、「「「」」の「「」」の「「」」の「」」の「「」」の「」」の「」」の「」」の「」                                                                                                    | 2 定期定                            | San No JE                                             |                                           |
|                                                                                                    |                                  |                                                       |                                           |
|                                                                                                    |                                  |                                                       |                                           |
| CHB 彰化銀行 <sup>交</sup>                                                                                                    | 易首頁 整合看盤 證券交易 股票申                | 申購 證券帳務 客戶服務 相關網站 正期正額                                |                                           |
| ○●●●●●●●●●●●●●●●●●●●●●●●●●●●●●●●●●●●●                                                                                                    | 易首頁 整合看盤 證券交易 股票申                | 申購 證券帳務 客戶服務 相關網站 正規定額                                |                                           |
| 参れ休行         ※           合線上簽署         證券帳號 1230 - 9801419 >                                                                                                    | 易首頁 整合看盤 證券交易 股票申                | P購 證券帳務 客戶服務 相關網站 <b>正規定</b> 額                        |                                           |
| ● 参れ条行<br>●線上簽署<br>證券帳號 1230 - 9801419 ∨<br>代號                                                                                                    | 易首頁 整合看盤 證券交易 股票申<br>商務          | 戶購 證券帳務 客戶服務 相關網站 正規定額<br>名稱                          |                                           |
| <ul> <li>◆ 泉 人 鉄 行</li> <li>◆ 泉 人 鉄 行</li> <li>◆ 泉 人 鉄 署</li> <li>230 - 9801419 ✓</li> <li>代数</li> <li>A11 定期定額契約書</li> </ul>                                                                                                    | 易首頁 整合看盤 證券交易 股票申商程              | P購 證券帳務 智戶服務 相關網站 正規定額<br>名稱<br>定期定額契約書               | ★ 1 (1) (1) (1) (1) (1) (1) (1) (1) (1) ( |
| 参れ休行         空           合線上簽署            證券帳號         1230 - 9801419 ~           代號            A11         定期定額契約書           写頁筆数                                                                                                    | 易首頁 整合看盤 證券交易 股票申商程              | P購 證券帳務 智戶服務 相關網站 正規定額<br>名稿<br>定期定額契約書               | ★ 新聞下単列 至此                                |
| 教化条符     空       余線上簽署       證券帳號     1230 - 9801419 >       代號       A11     定期定額契約書       写頁筆数       5     10     20                                                                                                    | 易首頁 整合看盤 證券交易 股票申<br>簡稱          | ▶購 證券帳務 客戶服務 相關網站 正規定額<br>名稱<br>定期定額契約書               | ★ 個下半列 至近                                 |
| <ul> <li>◇ 赤れ休行</li> <li>◇ 赤れ休行</li> <li>◇ 赤れ休行</li> <li>◇ 赤れ休行</li> <li>◇ 赤れ休行</li> <li>◇ 赤れ休行</li> <li>◇ 赤れ休行</li> <li>◇ 赤れ休行</li> <li>◇ 赤れ休行</li> <li>◇ 赤れ休行</li> <li>◇ 赤れ休行</li> <li>◇ 赤れ休行</li> <li>◇ 赤れ休行</li> <li>◇ ホーン・ション・ション・ション・ション・ション・ション・ション・ション・ション・ショ</li></ul> | 易首頁 整合看盤 證券交易 股票申<br>商稿          | P購 證券帳務 智戶服務 相關網站 正規定額<br>名稱<br>定期定額契約書               | ( 1 >)                                    |
| 小林行       今水休行         合線上簽署         證券帳號       1230 - 9801419 ~         代號         A11       定期定額契約書         写真筆数         5       10       20       50                                                                                                    | 易首頁 整合看盤 證券交易 股票申<br>商編          | P購 證券帳務 智戶服務 相關網站 正規定額<br>全期定額契約書                     | ■ 第四下単列<br>③ 変習<br>< 1 >                  |
| 教化条行     空       余線上簽署       證券帳號     1230 - 9801419 ~       代號       A11     定期定額契約書       写頁筆数       5     10     20       5     10     20                                                                                                    | 易首頁 整合看盤 證券交易 股票申<br>商稿          | P購 證券帳務 智戶服務 相關網站 定規定額           2期定額契約書              | ★ 1 >                                     |
| 参水条行          余線上簽署          證券帳號       1230 - 9801419 ~         代望          411       定期定額契約書         5       10       20       50         滲公司-12                                                                                                    | 易首頁 整合看盤 證券交易 股票申<br>商稿<br>實 現實沖 | P購 證券帳務 客戶服務 相關網站 定規定額           全稿           定期定額契約書 | ★ 1 >                                     |

# 簽署定期定額買賣有價證券契約書(續)

| ●●●●●●●●●●●●●●●●●●●●●●●●●●●●●●●●●●●●●                                                                                        | 5百頁 整合看堂 證券交易 股票申購 證券帳務 客戶服務 相關網站 正規正語                                                                                                    | 關閉下單列          | 登出      |
|----------------------------------------------------------------------------------------------------|----------------------------------------------------------------------------------------------------|----------------|---------|
| ♠線上簽署                                                                                                    |                                                                                                    | =              | Î       |
| ← 證券帳號                                                                                                    | 1230                                                                                                    |                |         |
| 彰化銀                                                                                                    | 行證券經紀商受託辦理定期定額買賣有價證券契約書                                                                                                    |                |         |
| 立契約書人(以下稱甲方)·茲為                                                                                                    | i委託彰化銀行證券經紀商(以下稱乙方)定期定額買進有價證券·特簽訂本契約書·雙方並承諾遵守下列各條款:                                                                                                    |                |         |
| ●                                                                                                    | 易首頁 整合看盤 證券交易 股票申購 證券帳務 客戶服務 相關網站 定期定額                                                                                                    | 關閉下單列          | ▼<br>登出 |
| <ul> <li>(一)甲方已於合理時間內,自行</li> <li>(二)甲方委託乙方定期定額買並</li> <li>分擔損失。</li> <li>(三)甲方同意乙方得將甲方委請</li> <li>關法令規定蒐集、處理及利用的</li> </ul> | j審慎詳閱乙方所提供之說明文件,充分瞭解可能承受之投資風險,並基於獨立之判斷後,交由乙方依約執行。<br>書有價證券,已清楚知悉並同意由乙方決定買進之價格及時間,惟所生之投資風險及利益,悉由甲方自行負擔與享有,乙方不<br>任定期定額買進有價證券業務相關資料提供證券交易所、櫃檯買賣中心、臺灣集中保管結算所股份有限公司及主管機關所指定<br>所需。 | 保證獲利或<br>之機構依相 |         |
| 甲方已充分瞭解知悉·並同意Z                                                                                                    | 2方前項所列事項。                                                                                                    |                |         |
| 1 我亡閱讀业问意                                                                                                    | × 取消申請                                                                                                    |                |         |
|                                                                                                    | 彰七銀行 ©2023 彰七銀行 All right Reserved.                                                                                                    | 1              | ļ       |
| 總公司-12309 - 買                                                                                                    | 夏現實沖                                                                                                    |                |         |
| #2 en_т⊟ en 49-дтя<br>//stockcounter.chb.com.tw/PER_WMM80/Ir                                                                 | ndex# 張數: 🗘 價格: 🛛 段 漲 跌 平 市 ROD 🗸 確認下單                                                                                                    |                |         |

# 簽署定期定額買賣有價證券契約書(續)

| CHB 帮化保行                                              | 交易首頁 整合看盤 | 證券交易 股票申購               | 證券帳務 客戶 | 5服務 相關網站 | 定期定額     | 關閉下單列 | 登出  |
|-------------------------------------------------------|-----------|-------------------------|---------|----------|----------|-------|-----|
| ♠線上簽署                                                 |           |                         |         |          |          | ≡     | I İ |
| 證券帳號 1230 - 9801419                                   | ~         |                         |         |          |          |       |     |
| 代號                                                    | 筋稱        |                         |         |          | 名稱       |       |     |
| A11     定期定額契約書       毎頁筆數     5     10     20     50 | 6         | 系統訊息<br><sup>申請成功</sup> |         |          | 確認       |       |     |
|                                                       |           |                         |         |          |          |       |     |
| ▲ 總公司-123                                             | 買 賣 現賣沖   |                         |         |          |          |       |     |
| ■ 整股-現股 ∨ 代碼                                          | 張數:       | € 價格:                   | 限漲對     | t 平市 ROD | 0 ~ 確認下單 |       |     |

CHANG HWA BANK

## ▶ 定期定額/定期定額約定

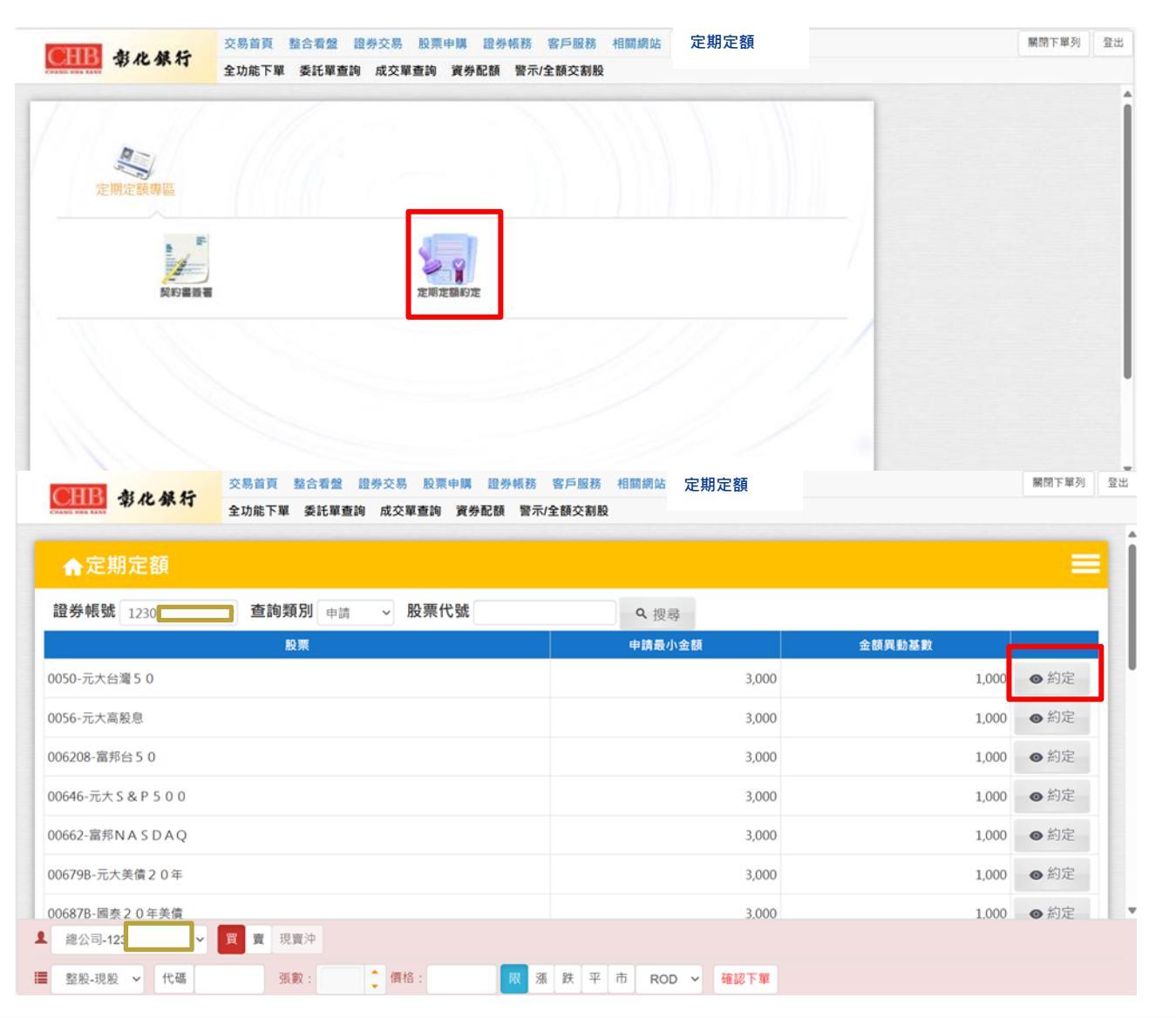

## → 以申購0050元大台灣50為例

| CHB 彰化銀行                              | 交易首頁 整合看盤 證券交易 股票申購 證券帳務 客戶服務 相關網站 定期定額<br>全功能下單 委托單查論 成交單查論 實券配額 警示/全額交割粉 | 關閉下單列 3 |
|---------------------------------------|----------------------------------------------------------------------------|---------|
| ← 證券帳號                                |                                                                            | 1230    |
|                                       | 8/3-005 -                                                                  |         |
|                                       | ₩2条:<br>0050元大台灣50                                                         |         |
|                                       | 每月扣款日:                                                                     |         |
|                                       | <b>5 15 25</b>                                                             |         |
|                                       | 約定金額:                                                                      |         |
|                                       | 3000                                                                       |         |
|                                       |                                                                            |         |
|                                       | 每筆投資標的最低扣款金額為 3000 元 · 增加單位金額為 1000 元 ·                                    |         |
| ····································· | 交易首頁 整合著盤 證券交易 股栗申購 證券帳務 客戶服務 相關網站 定期定額                                    | 關閉下單列   |
| 47 10 30 11                           | 全功能下單 委託單查詢 成交單查詢 資券配額 警示/全额交割股                                            |         |
| □ 證券帳號                                |                                                                            | 1230 -  |
|                                       | 股票:                                                                        |         |
|                                       | 0050元大台灣 5 0                                                               |         |
|                                       | 每月扣款日:                                                                     |         |
|                                       | □5 □15 ¤25                                                                 |         |
|                                       | 約完全額,                                                                      |         |
|                                       | 6000                                                                       |         |
|                                       |                                                                            |         |
|                                       |                                                                            |         |
|                                       | 每筆投資標的最低扣款金額為 3000 元,增加單位金額為 1000 元。                                       |         |
| 我已閱讀並同意                               |                                                                            |         |
|                                       | × 取消申請                                                                     |         |
| 總公司-1230s                             | 貫 費 规策冲                                                                    |         |
|                                       | 張教: "價格: 限 液 跌 平 市 ROD > 磺胺下單                                              |         |

9

# ▲ 以申購0050元大台灣50為例(續)

| 交易首頁 整合看盤 證券交           参れ条行         交易首頁 整合看盤 證券交           全功能下單 委託單查詢 成 | 易 股票申購 證券帳務 客戶服務<br>交單查詢 實券配額 警示/全額交割股          | 相關網站 定期定額    |       |        | 關閉下單列 | 登出 |
|----------------------------------------------------------------------------|-------------------------------------------------|--------------|-------|--------|-------|----|
| ▲定期定額                                                                      |                                                 |              |       |        |       | Í  |
| 證券帳號 1230 - 9801419 > 查詢類別 申請 >                                            | 股票代號                                            | <b>Q</b> 搜尋  |       |        |       |    |
| 股票                                                                         |                                                 | 申請最小金額       |       | 金額異動基數 |       |    |
| 0050-元大台灣 5 0                                                              |                                                 |              | 3,000 | 1,000  | ◎ 約定  |    |
| 0056-元大高股息                                                                 | 系統訊息                                            |              |       | 1,000  | ● 約定  |    |
| 006208-富邦台5 0                                                              | 申請成功                                            |              |       | 1,000  | ● 約定  |    |
| 00646-元大 S & P 5 0 0                                                       |                                                 |              | 確認    | 1,000  | ● 約定  |    |
| 00662-富邦NASDAQ                                                             |                                                 |              | 3,000 | 1,000  | ● 約定  |    |
| 00679B-元大美債 2 0 年                                                          |                                                 |              | 3,000 | 1,000  | ● 約定  |    |
| 006878-國泰20年美債                                                             |                                                 |              | 3,000 | 1,000  | ● 約定  |    |
| 00692-富邦公司治理                                                               |                                                 |              | 3,000 | 1,000  | ● 約定  |    |
| <b>2</b> 總公司-12309 買 賣 現賣沖                                                 |                                                 |              |       |        |       |    |
| ■ 整股-現股 ~ 代碼 張數: 🛟 (                                                       | <b>頁格:                                     </b> | 市 ROD ~ 確認下單 |       |        |       |    |

申購紀錄查詢

| HB 彰化銀行                                             | 交易首頁 整合看盤<br>全功能下單 委託單查調     | 登券交易 股票申購 證券<br>] 成交單查詢 資券配額 | 警示/全額交割股     | 人と分んと説                            |       |        |       |                                          |
|-----------------------------------------------------|------------------------------|------------------------------|--------------|-----------------------------------|-------|--------|-------|------------------------------------------|
| ▲定期定額                                               |                              |                              |              |                                   |       |        |       | =                                        |
| 發帳號 1230                                            | 查詢類別 申請<br>申請                | ─ 股票代號                       |              | A 搜尋                              | **    | 人就因料学会 |       |                                          |
| 50-元十分谢 5 0                                         | 變更<br>歷史 <i>紀</i>            | 绿                            |              | <b>平詞取</b> 小亚                     | 3,000 | 並翻共動產業 | 1,000 | ● 約定                                     |
|                                                     | 山款紀                          | ;錄                           |              |                                   | 3,000 |        | 1,000 | の公中                                      |
| 50-元入商股息                                            |                              | _                            |              |                                   | 3,000 |        | 1,000 | ● 約定                                     |
| 5208-富邦台50                                          |                              |                              |              |                                   | 3,000 |        | 1,000 | ◎ 刹正                                     |
| 546-元大 S & P 5 0 0                                  |                              |                              |              |                                   | 3,000 |        | 1,000 | ◎ 約定                                     |
| 662-富邦NASDAQ                                        |                              |                              |              |                                   | 3,000 |        | 1,000 | ◎ 約定                                     |
| □   ● 影化銀行內部入口線                                     | 8站 · 孫敬玲 🗙 📕 「影化             | 统行證券網路交易未统」 ×                | 📕 「影化銀行證券網路交 | 易永统。 ×   +                        | 2.000 |        | 1.000 | - 0                                      |
| C A D https                                         | ://iwin.chb.com.tw/chbstk/lr | ndex                         |              |                                   |       | A® 🏠   | \$ €  | ~ ···                                    |
| ▲定期定額                                               |                              |                              |              |                                   |       |        |       | =                                        |
| ▲定期定額 登券帳號 1230                                     | 查詢類別                         | 股票代號                         |              | 1 授尊                              |       |        |       | =                                        |
| ▲<br>定期<br>定期<br>定額<br>230                          | 查詢類別 要更<br>股票                | 股票代號                         |              | 1. 授尊<br>和歌日                      |       | 申請金額   |       | =                                        |
| 合定期定額 登券帳號 1230 330-台級電                             | 查詢類別<br>要更<br>股票             | 股票代號                         |              | 1. 授專<br>扣数日                      | 5     | 中請金額   | 6,000 | ●約定                                      |
| ▲ 定期定額 登券帳號 1230 330-台模電 頁筆数                        | 查詢預別<br>要更<br>股票             | 股票代號                         |              | 、授尊<br>扣款日                        | 5     | 中請金額   | 6,000 | ●約定                                      |
| ▲ 定期定額<br>登券帳號 1230<br>330-台頃電<br>頁筆数<br>5 10 20 50 | 查詢類別<br>受更<br>股票             | 股票代號                         |              | 4. 授辱<br>扣款日                      | 5     | 申請金額   | 6,000 | ●約定<br>1 >                               |
| ▲ 定期定額<br>量券帳號 1230<br>330-台環電<br>夏筆数<br>5 10 20 50 | 查詢類別 受更<br>股票                | 股票代號                         |              | 4. 授辱<br>扣数日                      | 5     | 中請金額   | 6,000 | <ul> <li>●約定</li> <li>1 &gt;</li> </ul>  |
| ▲ 定期定額<br>證券帳號 1230<br>30-台頃電<br>貢擎款<br>5 10 20 50  | 查詢類別 要更<br>股票                | 股票代號                         |              | 4. 授辱<br>扣款日                      | 5     | 中請金額   | 6,000 | <ul> <li>●約定</li> <li>1 &gt;</li> </ul>  |
| ▲ 定期定額<br>登券帳號 1230<br>330-台張電<br>夏華数<br>5 10 20 50 | 查詢預別要更                       | 股票代號                         |              | 4. 授辱<br>扣款日                      | 5     | 中請金額   | 6,000 | <ul> <li>約定</li> <li>1 &gt;</li> </ul>   |
| ▲ 定期定額<br>登券報號 1230<br>330-台模電<br>頁筆数<br>5 10 20 50 | 查詢類別<br>要更<br>股票             | 股票代號                         |              | 1. 授聘<br>扣款日                      | 5     | 中請金額   | 6,000 | <ul> <li>● 約定</li> <li>1 &gt;</li> </ul> |
| ▲ 定期定額<br>登券帳號 1230<br>330-台線電<br>夏筆数<br>5 10 20 50 | 查詢預別 要更<br>股票                | 股票代號                         |              | 2. 授募<br>和政日                      | 5     | 中請金額   | 6,000 | <ul> <li>● 約定</li> <li>1 &gt;</li> </ul> |
| ▲ 定期定額<br>登券帳號 1230<br>330-台環電<br>頁筆数<br>5 10 20 50 | 查詢類別 <u>要</u> 更<br>股票        | 股票代號                         |              | 4. 搜尋<br>扣数日                      | 5     | 中請金額   | 6,000 | <ul> <li>● 約定</li> <li>1 &gt;</li> </ul> |
| ▲ 定期定額<br>量券帳號 1230<br>330-台環電<br>頁筆款<br>5 10 20 50 | 查詢類別 奥亚<br>股票                | 股票代號                         |              | <ul> <li>2. 授尋<br/>扣政日</li> </ul> | 5     | 中請金額   | 6,000 | <ul> <li>●約定</li> <li>1 &gt;</li> </ul>  |

\_ 11

| ← C G ← https://win.chb.com.tw/chbstk<br>交易首頁 整合看盤 | ilndex<br>證券交易 股票申購 證券帳務 客戶服務 相關網站 定期定額   | A" Ω LU Σ≡ V⊕ |
|----------------------------------------------------|-------------------------------------------|---------------|
| 常化銀行                                               |                                           |               |
| ★定期定額                                              |                                           |               |
| ← 證券帳號                                             |                                           | 1230          |
|                                                    | 股票: 0050-元大台灣50                           |               |
|                                                    | 每月扣款日:                                    |               |
|                                                    | 25                                        |               |
|                                                    | 約定金額:                                     |               |
|                                                    | 6000                                      |               |
|                                                    | +                                         |               |
|                                                    | 是否終止:□終止                                  |               |
|                                                    |                                           |               |
|                                                    |                                           |               |
|                                                    | 每筆投資標的最低扣款金額為 3,000 元 , 增加單位金額為 1,000 元 。 |               |

歷史紀錄

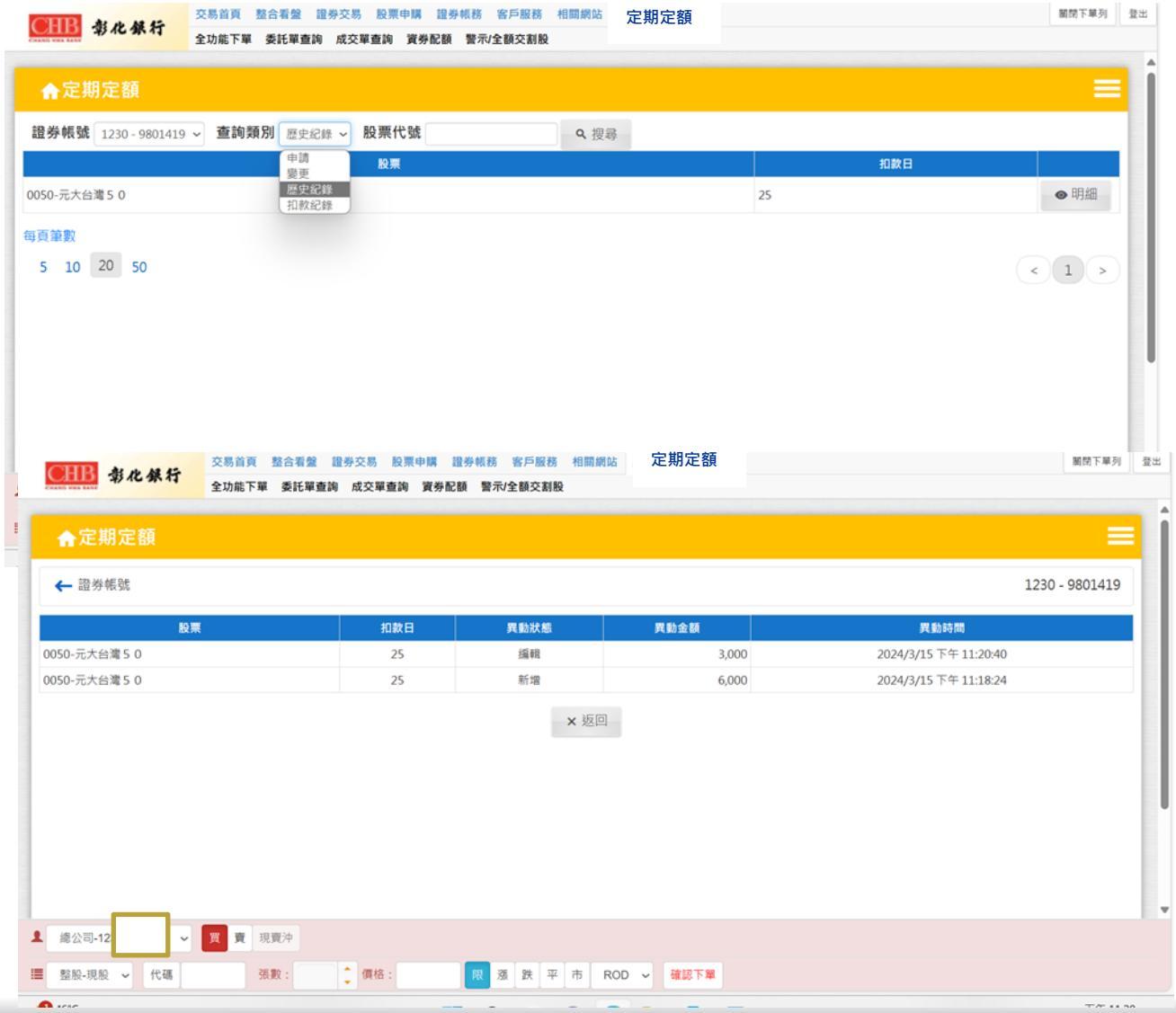

13

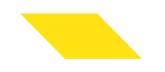

# 網頁下單 手機APP

\_14

▶ 定期定額專區

| 更新淘金王 APP 後出<br>現「定期定額」專區。 |
|----------------------------|
|                            |

| 點選員工專區,進入定<br>期定額選單。 | 2 |
|----------------------|---|
|                      |   |

| 按「簽署」鈕進行契約簽 |
|-------------|
| 署,若如圖文超出版面, |
| 可至手機設定字體大小。 |
|             |

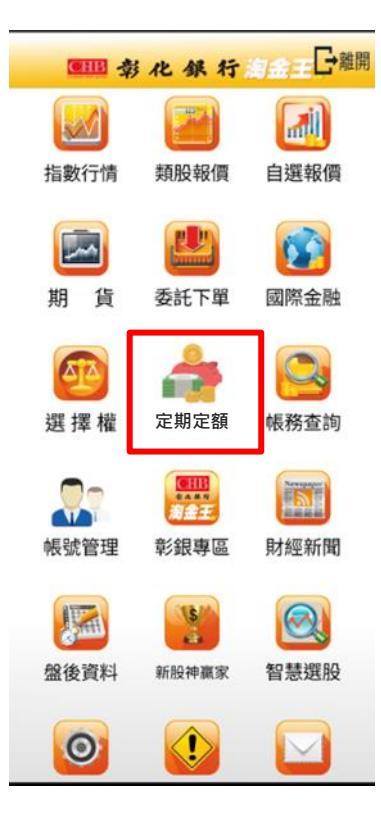

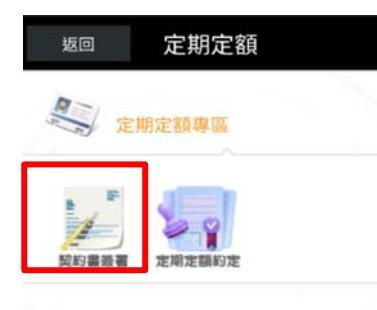

| 返回  | 定期定額              |      |
|-----|-------------------|------|
| ń   | 線上簽署              |      |
| 證券  | 帳號 1230-9801493 ~ |      |
|     | 簡稱                |      |
| ••• | 定期定額契約書           | ● 簽署 |
| 毎頁筆 | 數                 |      |
| 5   | 10 20 50          |      |

\_15

## ▲ 簽署定期定額買賣有價證券契約書

### 簽署定期定額買賣有價證 券契約書。

下拉契約至文末,勾選我 已閱讀並同意,點選確認 送出即完成契約簽署。

#### 定期定額契約書簽署申請 成功。

# ▲線上簽署 ← 證券帳號 1230 - 9800944 彰化銀行證券經紀商受

託辦理定期定額買賣有 價證券契約書

立契約書人(以下稱甲方),茲為委託彰化銀行證券經 紀商(以下稱乙方)定期定額買進有價證券,特簽訂本 契約書,雙方並承諾遵守下列各條款:

第一條(定義、依據及補充規範) 乙方接受甲方委託辦理定期定額買進有價證券業務, ◆乙方接受甲方委託,按甲方依本契約指定之條件 及買進日期,以定期定額經由綜合交易帳戶買進約定 ◆

#### 返回 定期定額

(二)甲方委託乙方定期定額買進有價證券 已清楚知悉並同意由乙方決定買進之價格7 時間,惟所生之投資風險及利益,悉由甲7 自行負擔與享有,乙方不保證獲利或分擔 失。

(三)甲方同意乙方得將甲方委託定期定額 進有價證券業務相關資料提供證券交易所 櫃檯買賣中心、臺灣集中保管結算所股份3 限公司及主管機關所指定之機構依相關法 規定蒐集、處理及利用所需。

甲方已充分瞭解知悉,並同意乙方前項所3 事項。

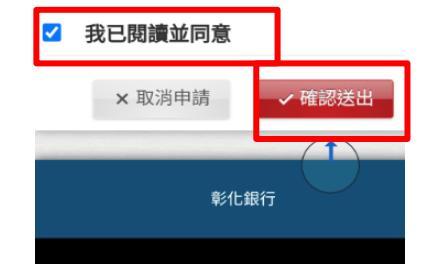

# 余線上簽署 證券帳號 1230-9800944 ≎ 道姆號 1230-9800944 ≎ 道爾爾 查爾第國家約書 簽署中 每頁筆數 5 10 20 50 1 不統訊息 申請成功 確認

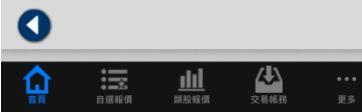

**-**16

🛰 定期定額約定-以台灣50為例

進入「定期定額約定」選 項。 點選「...」可以看每檔標的 申請最小申購金額3,000元 與金額異動基數1,000元。 點選「約定」鈕,進入後設定選定投資標的「每月扣款日」 及「約定金額」。 送出前需勾選「我已閱讀並同意」,即完成定期定額約定。

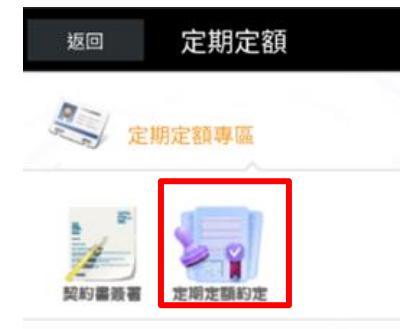

| 返回             | 1 定                                      |           |      |
|----------------|------------------------------------------|-----------|------|
| A              | 定期定額                                     |           | ≡    |
| 證券<br>查詢<br>股票 | <b>帳號</b> 1230 - <b>●</b><br>類別 申請<br>代號 | ~         |      |
| <b>Q</b> . 搜   | 夏尋                                       | _         |      |
|                | 股<br>0050-元大台灣:                          | 2栗<br>5 0 | ●約定  |
| ~              | 申請最小金<br>額                               | 3,000     |      |
| ^              | 金額異動基<br>數                               | 1,000     |      |
| •••            | 0056-元大高股!                               | ●約定       |      |
| •••            | 006208-富邦台                               | 5 0       | ● 約定 |
| •••            | 00646-元大 S &                             | ●約定       |      |
| •••            | 00662-富邦N A                              | ● 約定      |      |
| •••            | 00679B-元大美                               | ● 約定      |      |
| •••            | 00687B-國泰2                               | 0年美債      | ◎ 約定 |
| •••            | 00692-富邦公司                               | ]治理       | ● 約定 |

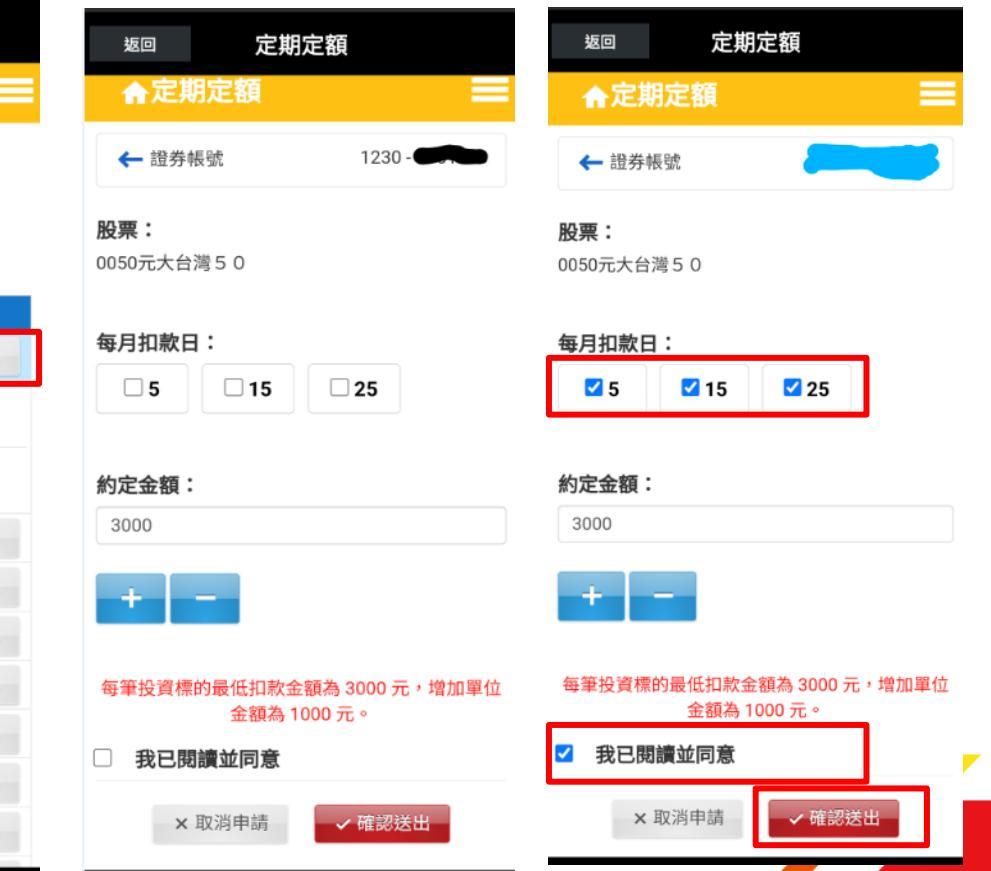

## 定期定額約定-以台灣50為例(續)

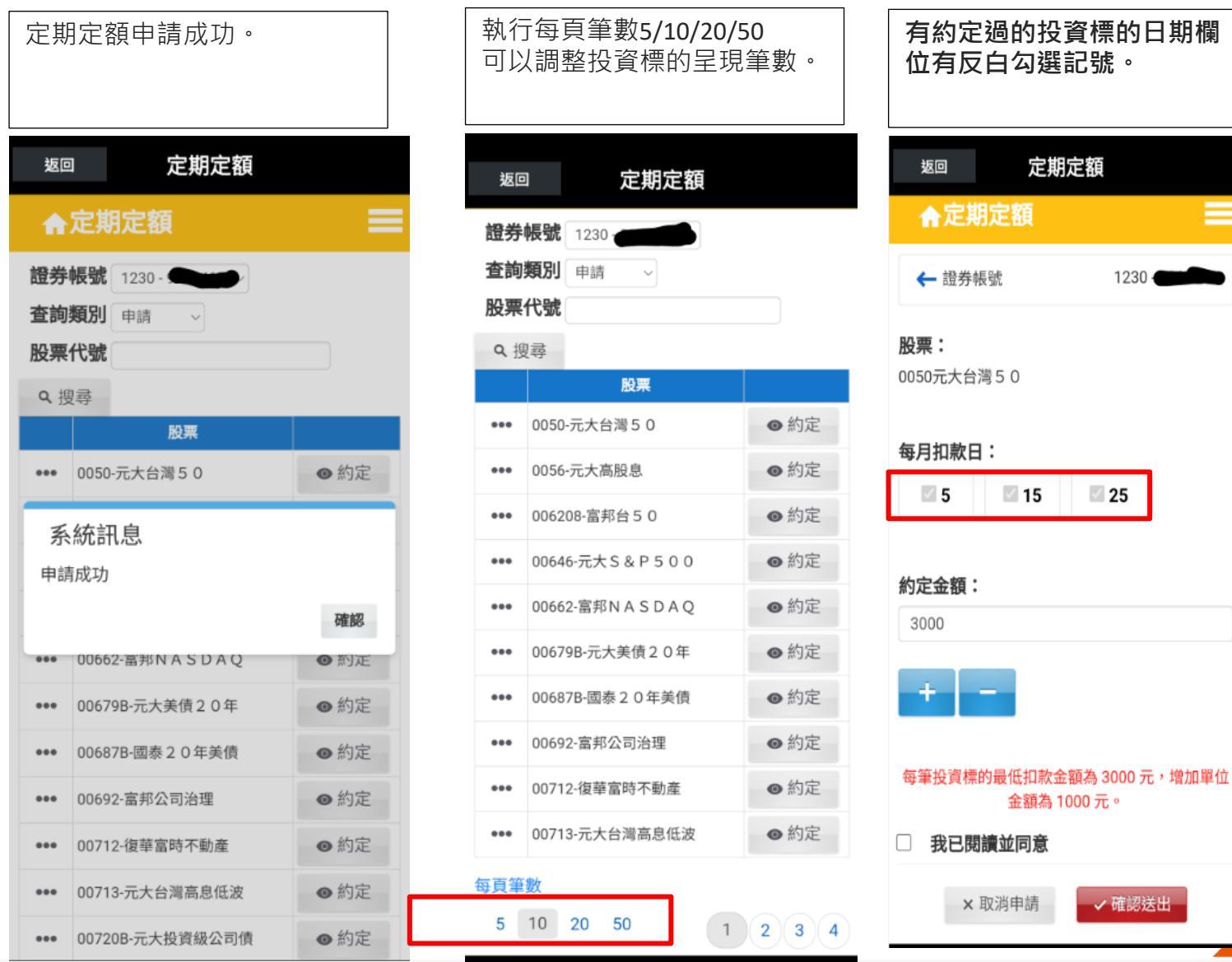

18

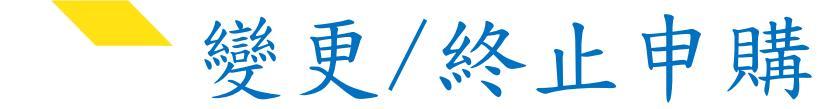

查詢類別選「變更」後按搜尋, 可以看到已變更約定的投資標 的。 按「…」會出現投資標的已約定扣款金額。 按「約定」鈕可以進行該標的金額修改或終止該投資標的指定 扣款日。 在按確認送出前需再勾選「我已閱讀並同意選項」。 在確認送出後・系統會出現 「申請成功」<sup>。</sup>

T 2

| 返回 定其                           | 定額  |      | 返回       | 9                          | 定期定   | 額   |      | 返回                         | 定期定額                                        | 1230-                        | 返          | 回定期                                           | 1定額 |      |
|---------------------------------|-----|------|----------|----------------------------|-------|-----|------|----------------------------|---------------------------------------------|------------------------------|------------|-----------------------------------------------|-----|------|
| ▲定期定額                           |     |      | <b>A</b> | 定期定額                       | Į.    |     | _    | < □ □ □ → → 中区 507         | i .                                         | 1250 -                       | 1          | 定期定額                                          |     |      |
| <b>證券帳號</b> 1230 ▲<br>查詢類別 變更 → |     |      | 證券<br>查詢 | <b>帳號</b> 1230-(<br>類別 變更  | ~     |     |      | <b>股票:</b> 006208          | 3-富邦台50                                     |                              | 證券         | <b>学帳號</b> 1230 - <b>《</b><br><b>向類別</b> 變更 ~ | -   |      |
| <b>股票代號</b><br>へ 搜尋             |     |      | 股票       | <b>代號</b><br><sup>夏尋</sup> |       |     |      | <b>每月扣款日:</b><br>5         |                                             |                              | 股票         | <b>聚代號</b><br>搜尋                              |     |      |
| 股票                              | 扣款日 |      |          | 股票                         |       | 扣款日 |      |                            |                                             |                              |            | 股票                                            | 扣款日 |      |
| ••• 006208-富邦台5(                | 5   | ● 約定 | •••      | 006208-富邦台                 | 1350  | 5   | ◎ 約定 | 約定金額:                      |                                             |                              | •••        | 006208-富邦台5(                                  | 15  | ◎ 約定 |
| ••• 006208-富邦台50                | 15  | ● 約定 |          | 006208-富邦台                 | 350   | 15  | ● 約定 | 3000                       |                                             |                              | THE REAL   | 系統訊息                                          |     |      |
| ●●● 006208-富邦台50                | 25  | ● 約定 | ×        | 申請金額                       | 3,000 | )   |      | + -                        |                                             |                              | <b>{</b> 申 | 請成功                                           |     |      |
| 每頁筆數                            |     |      |          | 006208-富邦台                 | 350   | 25  | ◎約定  |                            |                                             |                              |            |                                               |     | 確認   |
| 5 10 20 50                      |     | 1    | ×        | 申請金額                       | 3,000 | )   |      | 是否終止: 🗹                    | 終止                                          |                              |            |                                               |     |      |
|                                 |     |      | 每頁筆<br>5 | 數<br>10 20 5               | 0     |     | 1    | 每筆投資標的最<br>✓ 我已閱讀:<br>× 取》 | 6低扣款金額為<br>金額為 1,000 ;<br><b>並同意</b><br>尚申請 | 3,000 元,增加單位<br>元。<br>/ 確認送出 |            |                                               |     |      |

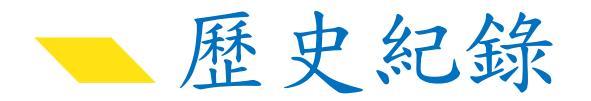

| 終止標的約定後,再執行變 |
|--------------|
| 更搜尋,原本三個扣款日變 |
| 成二個,系統變更成功。  |
|              |

| 搜尋 | 歷史 | 紀錄 | 會出 | 現有 | 約定 | 過標 | 的 |
|----|----|----|----|----|----|----|---|
| 清單 | 0  |    |    |    |    |    |   |
|    |    |    |    |    |    |    |   |
|    |    |    |    |    |    |    |   |

執行清單明細選項,可以瀏覽約定 標的明細。

| 返回             | <sub>返回</sub> 定期定額 |              |     |                  |      |  |  |  |
|----------------|--------------------|--------------|-----|------------------|------|--|--|--|
| n              | 定其                 | <b>月定額</b>   |     |                  |      |  |  |  |
| 證券<br>查詢<br>股栗 | 帳號<br>類別<br>代號     | 1230<br>愛更   | ~   |                  |      |  |  |  |
| へ捜             | 尋                  |              |     |                  |      |  |  |  |
| •••            | 0062               | 股票<br>08-富邦台 | 5 0 | <u>扣款日</u><br>15 | ● 約定 |  |  |  |
| •••            | 0062               | 08-富邦台       | 50  | 25               | ● 約定 |  |  |  |
| 每頁筆<br>5       | 數<br>10            | 20 50        |     |                  | 1    |  |  |  |
|                |                    |              |     |                  |      |  |  |  |
|                |                    |              |     |                  |      |  |  |  |

| 返回                   | 定期                   | 期定額  |     |  |  |  |  |
|----------------------|----------------------|------|-----|--|--|--|--|
| <b>A</b>             | 定期定額                 |      | =   |  |  |  |  |
| 證券帳號 1230            |                      |      |     |  |  |  |  |
|                      | 股票                   | 扣款日  |     |  |  |  |  |
| •••                  | 0050-元大台灣5(          | 0 25 | ●明細 |  |  |  |  |
| •••                  | 0050-元大台灣5(          | ●明細  |     |  |  |  |  |
| •••                  | 0050-元大台灣50 5 ● 明細   |      |     |  |  |  |  |
| •••                  | 006208-富邦台50 25 ④ 明細 |      |     |  |  |  |  |
| •••                  | 006208-富邦台50 15 ● 明細 |      |     |  |  |  |  |
| •••                  | 006208-富邦台50 5 ● 明細  |      |     |  |  |  |  |
| 每頁筆數<br>5 10 20 50 1 |                      |      |     |  |  |  |  |

| 返回                | <sup>返回</sup> 定期定額 |          |          |                          |  |  |  |  |
|-------------------|--------------------|----------|----------|--------------------------|--|--|--|--|
| ▲定期定額             |                    |          |          |                          |  |  |  |  |
| ← 證券帳             | 號                  |          | 1        | 230                      |  |  |  |  |
| 股票                | 扣款<br>日            | 異動狀<br>態 | 異動金<br>額 | 異動時間                     |  |  |  |  |
| 0050-元大台<br>灣 5 0 | 25                 | 終止       | 3,000    | 2024/3/18 上午<br>08:55:00 |  |  |  |  |
| 0050-元大台<br>灣 5 0 | 25                 | 新増       | 3,000    | 2024/3/18 上午<br>08:47:58 |  |  |  |  |
| * 返回              |                    |          |          |                          |  |  |  |  |